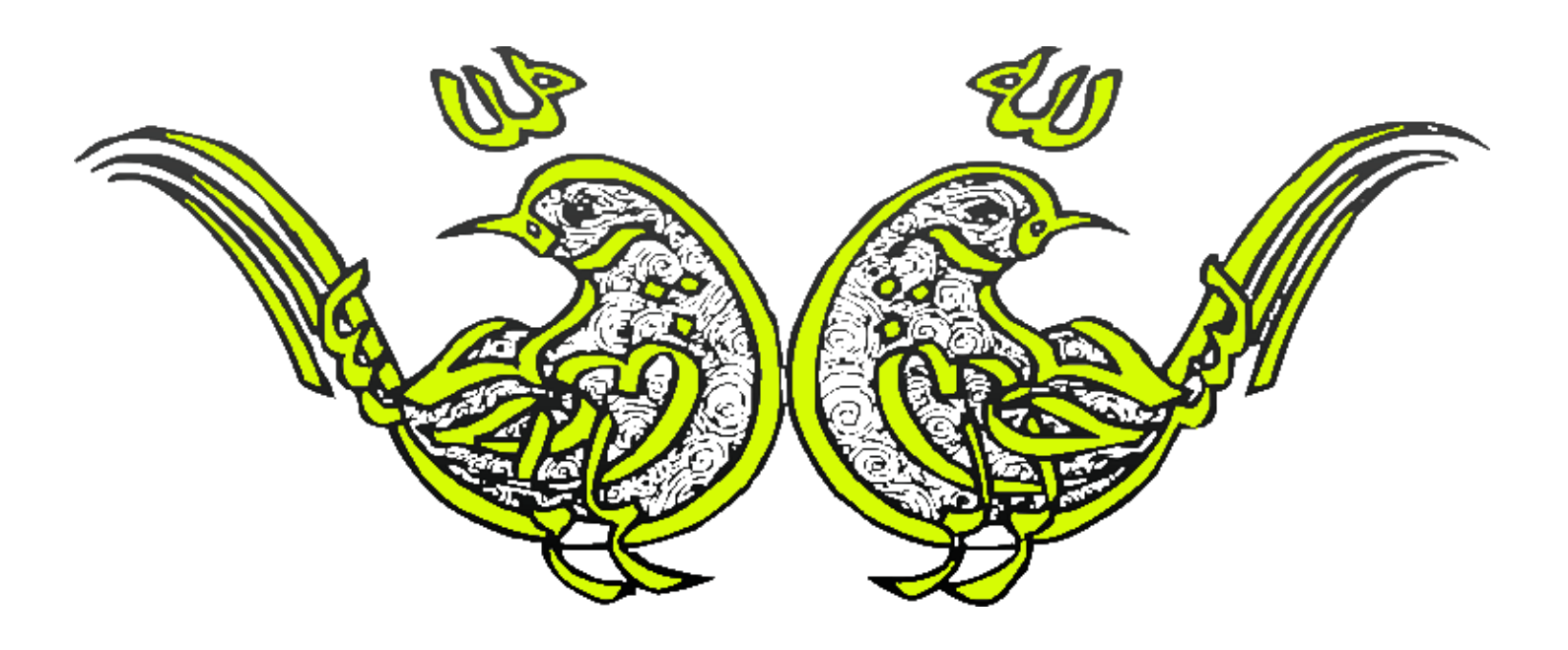

تقديم به همه هموطنان عزيزم

رحمان زارعی GMAIL.COM@GMAIL.COM

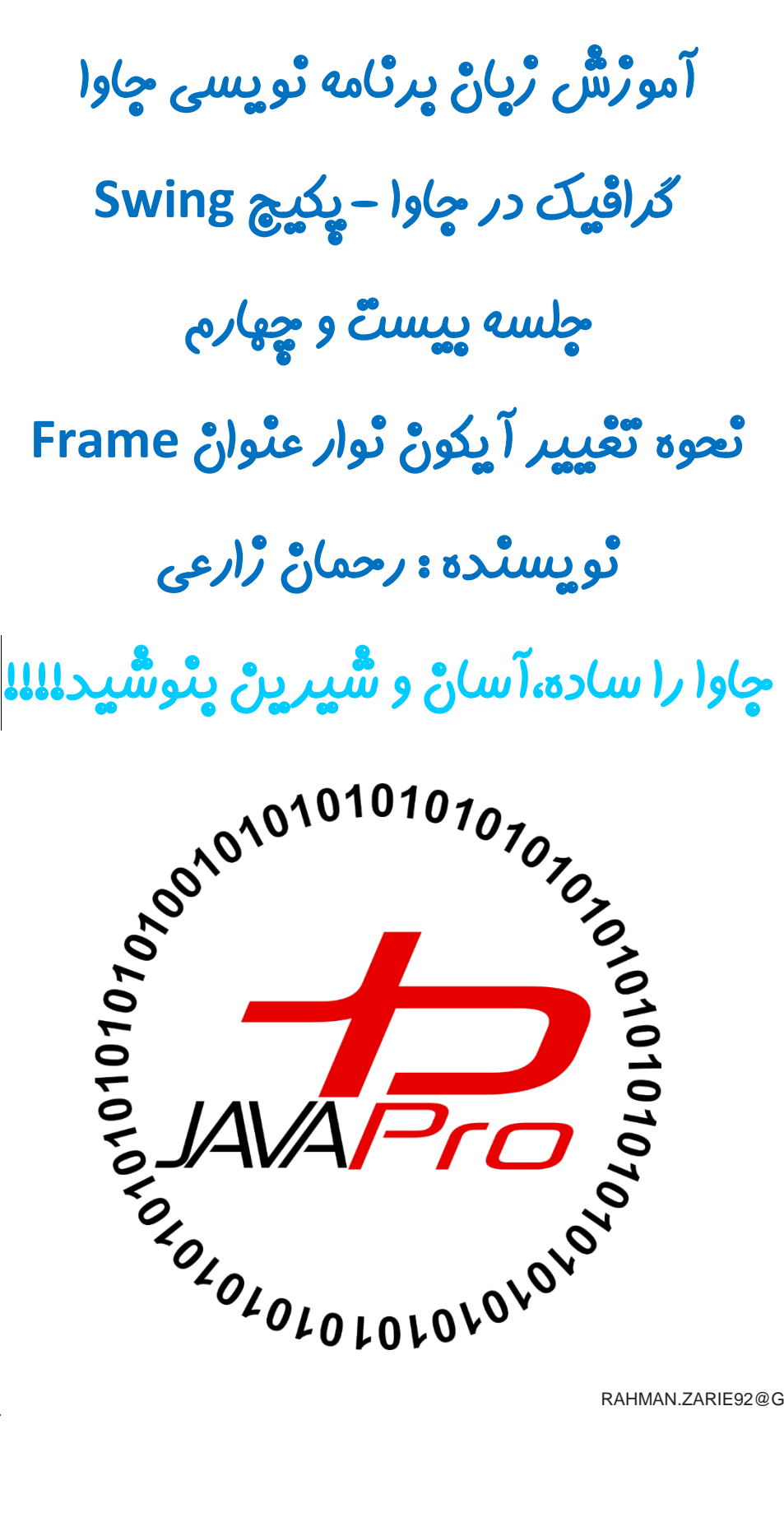

چگونه آیکون TitleBar(نوار عنوان) در فریم را تغییر دهیم؟

اول باید بدونیم که TitleBar چی هستش و در کجای فریم قرار دارد، همچنین آیکون TitleBar در کجا قرار میگیرد؟ برای پاسخ به این سوال تصویر(۱) را مشاهده کنید:

| ſ |      | )    |        | Unt  | itled · | - Notepad | - | X |              |
|---|------|------|--------|------|---------|-----------|---|---|--------------|
|   | File | Edit | Format | View | Help    |           |   |   |              |
|   |      |      |        |      |         |           |   |   | $\sim$       |
|   |      |      |        |      |         |           |   |   |              |
|   |      |      |        |      |         |           |   |   |              |
|   |      |      |        |      |         |           |   |   |              |
|   |      |      |        |      |         |           |   |   |              |
|   |      |      |        |      |         |           |   |   |              |
|   |      |      |        |      |         |           |   |   |              |
|   |      |      |        |      |         |           |   |   |              |
|   |      |      |        |      |         |           |   |   | $\checkmark$ |
|   | <    |      |        |      |         |           |   | > | .::          |

تصوير(١)

در تصویر(۱) برنامه notepad را مشاهده می کنید، بخش مستطیل قرمز TitleBar ما را تشکیل می دهد، بخش دایره آبی آیکون TitleBar ما می باشد. همان طور که می بینید آیکون TitleBar برنامه notepad لوگویی است که نماد و معرف برنامه می باشد.

حالا قصد داریم در این جلسه آموزشی نحوه قرار دادن آیکون در TitleBar برنامه جاوا یاد بگیریم.

تغییر آیکون TitleBar بسیار ساده است ، متد **( ) setIconImage** موجود در کلاس JFrame یا کلاس Frame برای تغییر آیکون frame یا window استفاده می شود. این تغییر همان طور که در تصویر(۱) مشاهده کردید در سمت چپ فریم یا پنجره انجام می شود.

## :Toolkit کلاس

کلاس Toolkit برای دریافت نمونه ای از کلاس Image در AWT و Swing استفاده می شود.

ما می توانیم آیکون نوار عنوان را هم برای فریم در پکیج AWT و هم در پکیج Swing تغییر دهیم.

مثال از تغییر آیکون TitleBar فریم در پکیج AWT جاوا :

```
import java.awt.*;
class IconExample {
      IconExample() {
           Frame f = new Frame();
           Image icon = Toolkit.getDefaultToolkit().getImage("Telegram.png");
           f.setIconImage(icon);
           f.setLayout(null);
           f.setLayout(null);
           f.setSize(400, 400);
           f.setVisible(true);
      }
      public static void main(String args[]) {
               new IconExample();
           }
    }
}
```

خروجی: تصاویر (۲) و (۳) – برای تست این برنامه باید یک تصویر با نام و فرمت Telegram.png در پوشه پروژه خود داشته باشید.

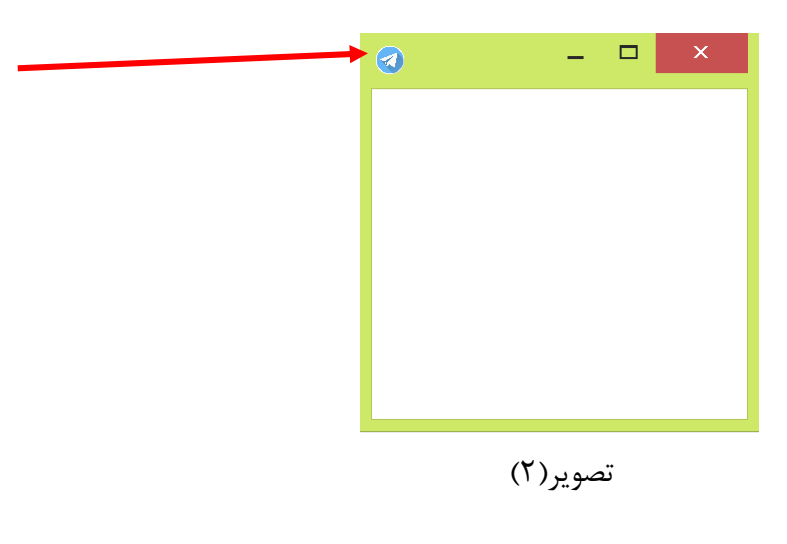

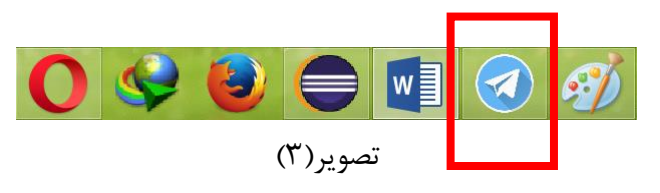

 ما در این جلسات آموزشی در حال بررسی کلاس های درون پکیج Swing هستیم که در این جلسه اشاراتی هم به پکیج AWT در جاوا داشته ایم.

import java.awt.\*;

برای استفاده از کلاس های پکیج AWT باید پکیج بالا را در برنامه خود import کنیم.

فریم موجود در AWT به صورت زیر تعریف می شود:

Frame f = new Frame();

تنها تفاوتش با فریم درون Swing این است که حرف 'J' اول آن وجود ندارد.

Image icon = Toolkit.getDefaultToolkit().getImage("Telegram.png");

● با این دستور تصویر را از محلی از کامپیوتر میخوانیم و در اینجا درون یک شی از نوع Image می ریزیم.

f.setIconImage(icon);

• حالا با متد setIconImage تصویر را به آیکون در نوار عنوان فریم اضاف می کنیم.

مثال از تغییر آیکون TitleBar فریم در پکیج Swing جاوا :

```
import javax.swing.*;
import java.awt.*;
class IconExample {
        IconExample() {
            JFrame f = new JFrame();
            Image icon = Toolkit.getDefaultToolkit().getImage("point.png");
            f.setIconImage(icon);
            f.setLayout(null);
            f.setSize(400, 400);
            f.setSize(400, 400);
            f.setVisible(true);
        }
        public static void main(String args[]) {
            new IconExample();
        }
    }
```

خروجی: تصاویر(۴) و (۵)

**نکته:** برای تست این برنامه باید یک تصویر با نام و فرمت "point.png" در فولدر پروژه شما وجود داشته باشد.البته می تونید در هر کجای کامپیوتر که تصویر دارید ، آدرس آن را جایگزین آدرس "point.png" کنید.

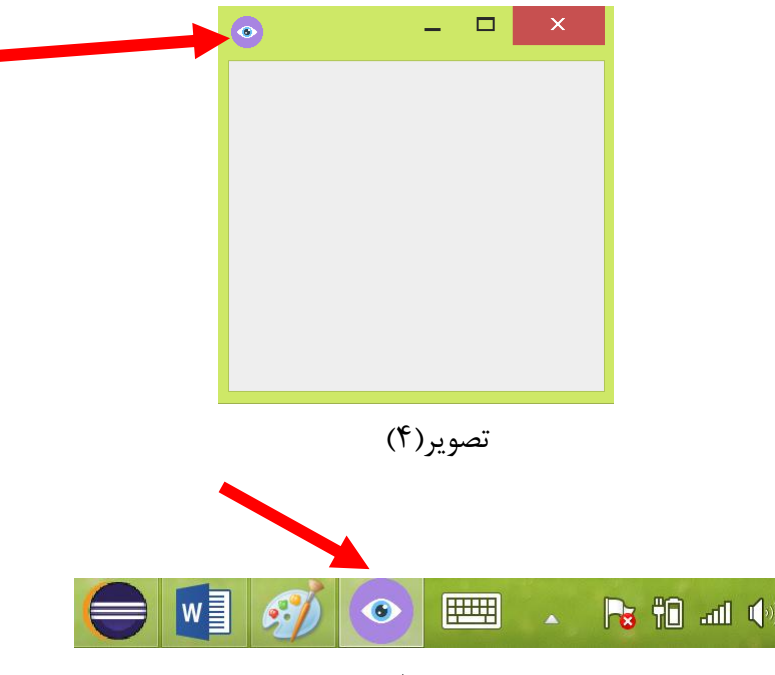

تصوير (۵)

| import | <pre>javax.swing.*;</pre> |
|--------|---------------------------|
| import | java.awt.*;               |

 ابتدا دو پکیج فوق را در برنامه خود import می کنیم.با این کار مجوز استفاده از کلاس های درون این دو پکیج را در برنامه خود دریافت می کنیم.

JFrame f = new JFrame(); Image icon = Toolkit.getDefaultToolkit().getImage("point.png"); f.setIconImage(icon);

اگه توجه کرده باشید فریم در Swing فرق آنچنانی با تنظیم آیکون برای فریم در AWT ندارد، تنها ابتدای فریم حرف
 'J' آورده ایم.

<u>ڀ</u>يروڙ و موڦق ڀاشيد

## سايت آمورْش رْيان چاوا به رْيان ساده،آسان و شْيرين،،، www.JAVAPro.ir

آموزش جاوا SE را با تجربه شخصی و به زبان خودمونی یاد بگیرید!!!!!

بازدید از کانال

بازدید از سایت

هر روز مفاهیم و مثال های جدید به سایت اضافه می شود برای اطلاع از مطالب جدید روی سایت عضو کانال شوید.

دخل و تصرف ، ویرایش و کپی زدن تمامی آموزش های جاوالایک به دور از اخلاق حرفه ای ست و حرام می باشد.